●Gmailで空メールを送る方法

Gmailで空メールを送っても、WEB連絡網システムから登録完了のメールが届かない場合、以下の設定を確認してください。

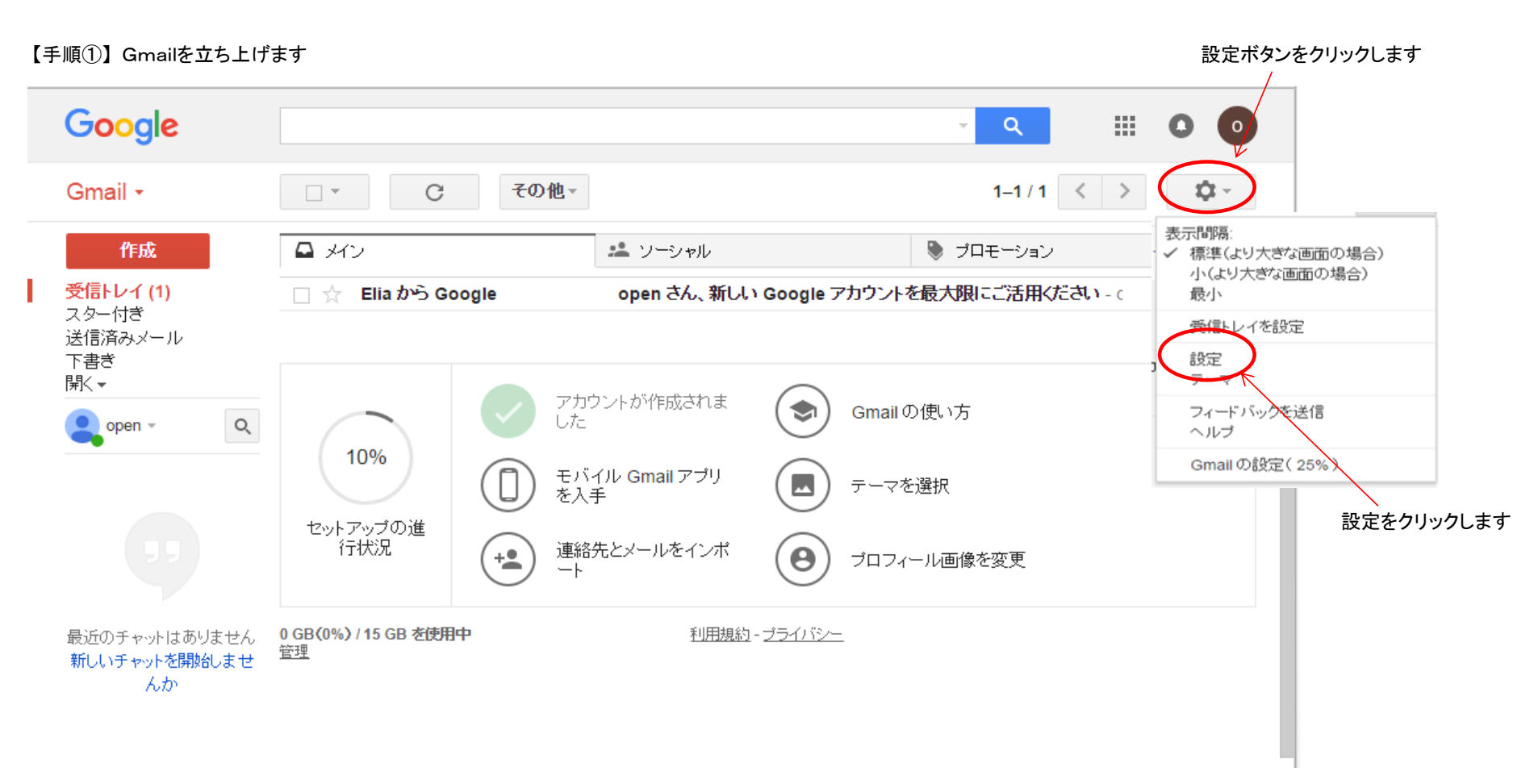

## 【手順②】アカウントとインポートをクリックします

| Gmail -                                                            | 設定                                                    |                                                               | <b>\$</b>          |
|--------------------------------------------------------------------|-------------------------------------------------------|---------------------------------------------------------------|--------------------|
| 作成<br>受信トレイ (1)<br>スター付き<br>送信済みメール<br>下書き<br>閉く▼<br>♀<br>open ▼ ♀ | 全般 ラベル 受信トレ<br>Labs オフライン テー                          | ッイ アカウント とインボート フィルタとブロック中のアドレス メール転送と POP/IMAP<br>-マ         | ቻ <del>የ</del> ንያኑ |
|                                                                    | セットアップの進行状<br>況:                                      | 10%<br>アカウントの設定を続ける                                           |                    |
|                                                                    | 言語:                                                   | Gmail 表示言語: 日本語 ▼<br>他の Google サービスの言語設定を変更<br>すべての言語オブションを表示 |                    |
| <b>夏</b> 夏<br>最近のチャットはありません<br>新しいチャットを開始しませ<br>んか                 | 電話番号:                                                 | デフォルトの国コード: 日本 <b>v</b>                                       |                    |
|                                                                    | 表示件数:                                                 | 1 ページに 50 ▼ 件のスレッドを表示<br>1 ページに 250 ▼ 件の連絡先を表示                |                    |
|                                                                    | メッセージ内の画像:                                            | ● 外部画像を常に表示する - 詳細<br>○ 外部画像を表示する前に確認する                       |                    |
|                                                                    | <mark>返信時</mark> のデフォルトの<br><b>動作:</b><br>詳細          | <ul> <li>● 返信</li> <li>○ 全員に返信</li> </ul>                     |                    |
|                                                                    | 既定の書式スタイル: (既定の書式にりセットするに は、ツールバーの「書式をクリ ア] をクリックします) | Sans Serif ・ T・ A・ Ix       本文のブレビューです。                       |                    |
|                                                                    | <b>スレッド表示:</b><br>同じドビックのメールをグルー<br>フ化するか)            | <ul> <li>● スレッド表示 ON</li> <li>● スレッド表示 OFF</li> </ul>         |                    |
|                                                                    | 送信&アーカイブ<br>詳細                                        | ◎ 返信に [送信&アーカイブ] ボタンを表示する<br>◉ 返信に [送信&アーカイブ] ボタンを表示しない       |                    |
|                                                                    | 送信取り消し:                                               | <ul> <li>送信取り消し機能を有効にする</li> <li>取り消せる時間: 10 ▼ 秒</li> </ul>   |                    |

## 【手順③】 名前の箇所の情報を編集をクリックします

| Gmail -                                                                                                    | 設定                                                 | \$ -                                                                           |          |
|----------------------------------------------------------------------------------------------------|----------------------------------------------------|--------------------------------------------------------------------------------|----------|
| 作成<br>受信トレイ (1)<br>スター付き<br>送信済みメール<br>下書さ<br>開く、 ワワ ワワ ワワ ログインすると、Google 全体<br>でハングアウトICログインしま<br>す<br>詳細 | 全般 ラベル 受信トレイ<br>Labs オフライン テーマ                     | アカウントとインポート フィルタとブロック中のアドレス メール転送と POP/IMAP チャット                               |          |
|                                                                                                    | アカウント設定を変更:                                        | パスワードを変更<br>パスワード再設定オプションを変更<br>その他の Google アカウントの設定                           |          |
|                                                                                                    | メッセージと連絡先のイン<br>ポート:<br>詳細                         | Yahoo!、Hotmail、AOL、その他のウェブメールや POP アカウントからインボートします。<br>メッセージと連絡先のインボート         |          |
|                                                                                                    | 名前:<br>(Gmailを使用して他のメール アド<br>レスからメールを送信します)<br>詳細 | 太郎青梅 <oicopen@gmail.com>          情報を編集        メールアドレスを追加</oicopen@gmail.com>  |          |
|                                                                                                    | POP3 を使用して他のア<br>カウントのメッセージを確<br>認:<br>詳細          | 自分の POP3 メール アカウントを追加                                                          |          |
|                                                                                                    | 仕事で Gmail を使用して<br>いますか?                           | Google Apps for Work によってメールの機能をビジネス向けに強化できます。詳細                               |          |
|                                                                                                    | アカウントへのアクセスを<br>許可:                                | 別のアカウントを追加                                                                     |          |
|                                                                                                    | (あなたのメールボックスで開覧/送<br>信できるようになります)<br>詳細            | <ul> <li>● 他のユーザーがスレッドを開くと既読にする</li> <li>● 他のユーザーがスレッドを開いても未読のままにする</li> </ul> |          |
|                                                                                                    | 容量を追加する:                                           | <b>現在、15 GB 中 0 GB (0%)を使用中です。</b><br>Google Checkout (英語版) で 追加の保存容量を購入します    |          |
|                                                                                                    | <mark>0 GB{0%}</mark> /15 GB を使用中<br>管理            | <u>利用規約 - ブライバシー</u><br>前回のアカウント アクティビティ: 37 タ<br>アカウント アクティビティの副              | 分前<br>羊細 |

## 【手順④】名前の上の段に漢字(全角文字)が表示されます 名前の下の段の〇をクリックし、半角文字(ローマ字名等)を入力します

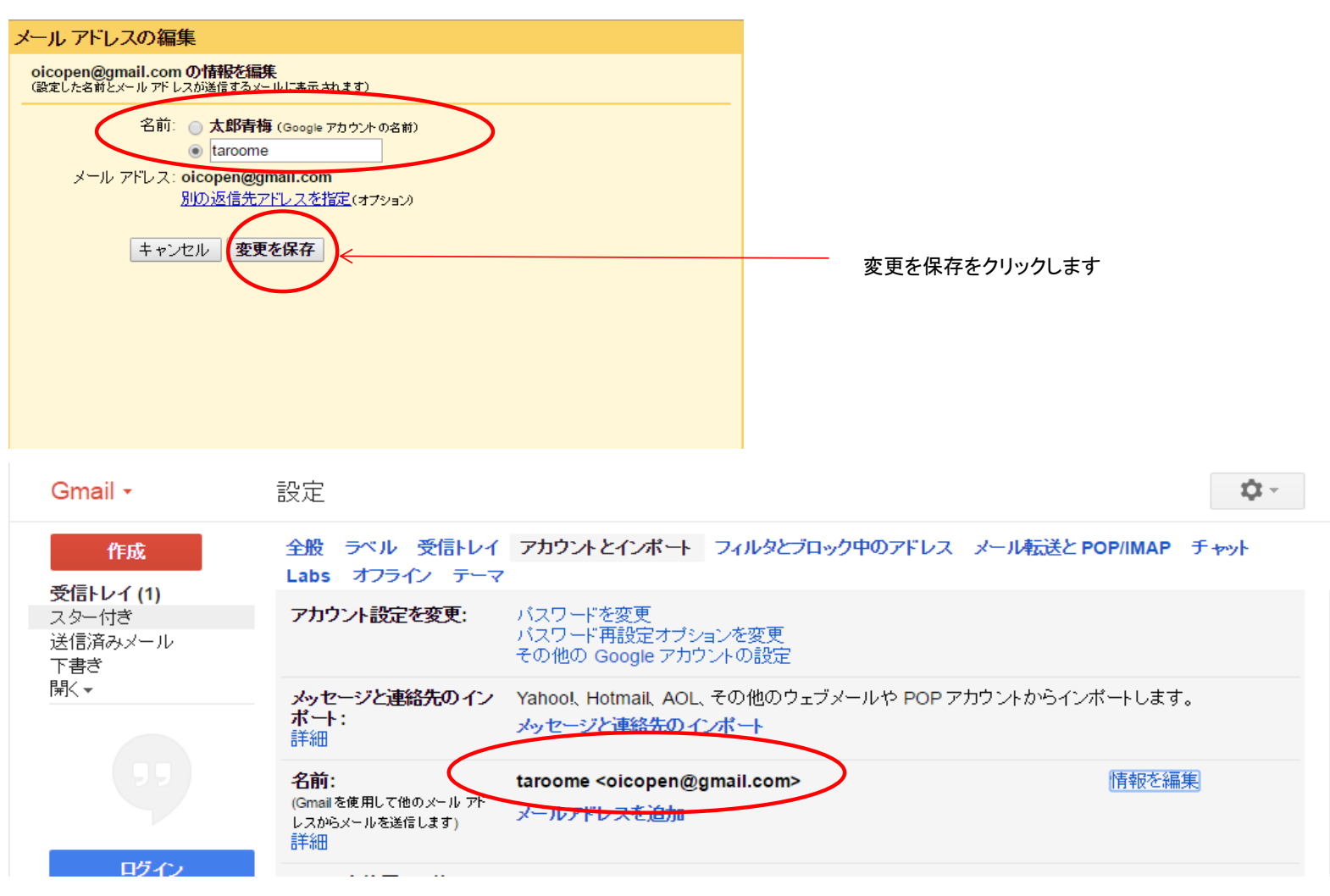

以上で設定は完了です。